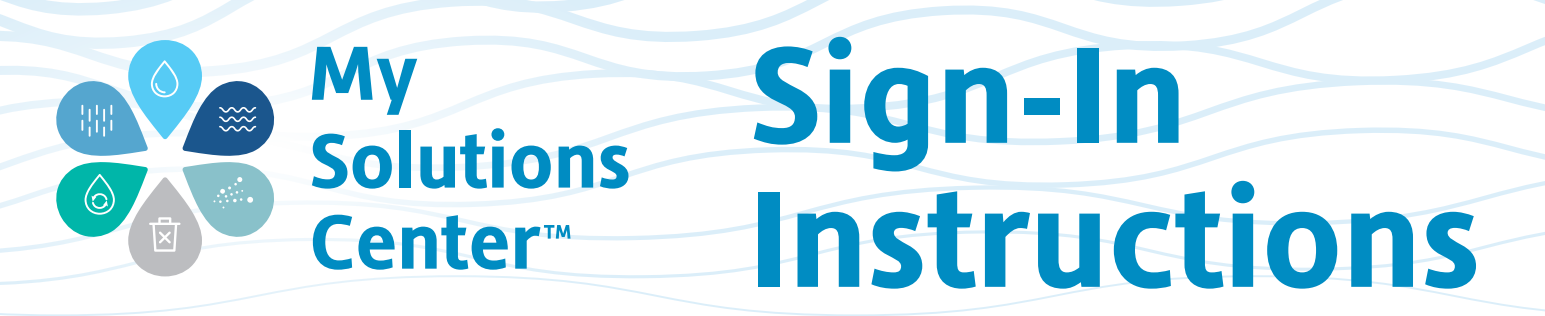

1. Do you have an account? Go to www.solmetex.com and click on the MY SOLUTIONS CENTER tab.

| Solmetex             | Q What               | Q What are you looking for? |                 | 800-216-5505 Login 쉰 Shop |                     | ogin 뒨 Shop 译               |
|----------------------|----------------------|-----------------------------|-----------------|---------------------------|---------------------|-----------------------------|
| O<br>WATER SOLUTIONS | ل<br>SOLMETEX FAMILY | Q<br>LEARN                  | ☆<br>PROMOTIONS | ()<br>MY SOLUTIONS CENTER | <b>O</b><br>SUPPORT | RECYCLE, SHIP,<br>ORDER NOW |
|                      |                      |                             |                 |                           |                     |                             |

2. To find out if you h an account, hit click here at the bottom of Sign In b

3. Enter your phone

| To find out if you have                     | <b>Solmetex</b>                                                                                    |          |
|---------------------------------------------|----------------------------------------------------------------------------------------------------|----------|
| an account, hit<br><b>click here</b> at the | Sign In<br>Enter your credentials to continue                                                      |          |
| bottom of Sign In box.                      | Email Address                                                                                      |          |
|                                             | Password                                                                                           |          |
|                                             | Forgot Password?                                                                                   |          |
|                                             | SIGN IN                                                                                            |          |
|                                             | Don't have a login? to create your personal login <b>click here</b>                                | <u> </u> |
|                                             |                                                                                                    |          |
| Enter your phone                            | Solmetex                                                                                           |          |
| number or account                           | Create Your Personal Login - Step 1                                                                |          |
| number.                                     | To register, lookup your account by searching it with account number or phone number and zip code. |          |
| Enter your postal code                      | Account number or phone number *                                                                   |          |
| (no dashes or spaces).                      | Zip code*                                                                                          |          |
| Click SUMBIT.                               |                                                                                                    |          |
|                                             |                                                                                                    |          |
|                                             | Already have an account? Sign in                                                                   |          |
|                                             |                                                                                                    |          |

4. If your account appears in the Lookup Account box, click **SUMBIT** to create your personal login. Proceed to Step 5.

If your account does NOT appear, Proceed to Step 6. **Lookup Account** 

To continue with this account, please submit and proceed.If this is not your account please contact Solmetex at 800-216-5505 for assistance.

| SUDMIT                    | CANCEL |   |
|---------------------------|--------|---|
| Account Number - 12345678 |        |   |
| ABC DENTAL CLINIC         |        | * |

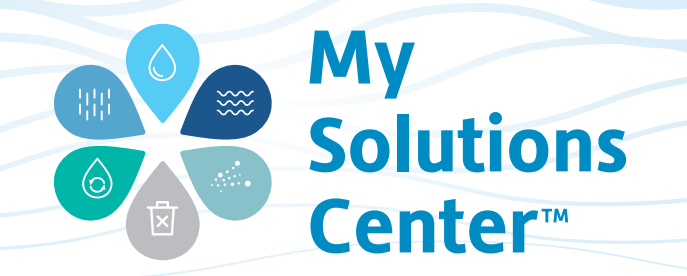

 Fill in the required information and your login is created. You may now use this personal login to sign into the Solmetex<sup>®</sup>
My Solutions Center at any time.

| Solmetex                                                                 |                                    |  |
|--------------------------------------------------------------------------|------------------------------------|--|
| Create Your Personal Logi<br>Please complete this form to create your pe | <b>n – Step 2</b><br>orsonal login |  |
| Account*<br>ABC DENTAL CLINIC                                            |                                    |  |
|                                                                          | Change Accoun                      |  |
| First Name *                                                             |                                    |  |
| LastName*                                                                |                                    |  |
| Email Address *                                                          |                                    |  |
| Password*                                                                |                                    |  |
| Confirm Password *                                                       |                                    |  |
|                                                                          |                                    |  |
| SUBMIT                                                                   |                                    |  |
| Already have an account? Sign I                                          | n                                  |  |
|                                                                          |                                    |  |

6. If you do not have an existing account, please contact Solmetex and we'll be happy to help.

Go to solmetex.com and click on *C* chat at the bottom right corner of your screen to chat with a live agent, or call us at 800-216-5505 and press 1 for Customer Service.

After contacting Solmetex, a customer service representative will send you an email with your account number and sign-in instructions.

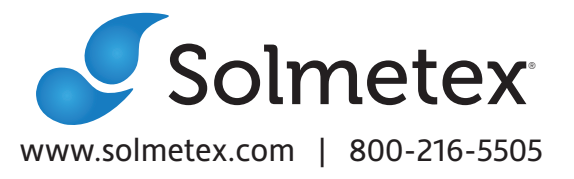